Migración de base de datos Paradox a SQL

### **Requerimientos de Hardware y Software**

### **Requerimientos de Software:**

# Para el servidor de comunicaciones y servicio de datos

Windows 2008 Server (Standard o Enterprise), Windows 2012 Server R2 (Standard), 2016 (Standard), 2019 (Standard).

### Para utilizar Siopel con Microsoft SQL Server

Microsoft SQL Server 2008 R2 o Express Microsoft SQL Server 2012/2014/2016/2018/2019

# Requerimientos de Hardware para el servidor de MsSQL:

Remítase a la sección correspondiente dentro del manual de Instalación

#### Requerimientos de Hardware para el servidor de Siopel:

Remítase a la sección correspondiente dentro del manual de Instalación

## Parametrización

El primer paso constará de detener el servicio llamado 'Servicio de Datos MAE', desde el menú delSistema Operativo, tal cual está ilustrado en la imagen dispuesta a continuación:

| ← → 📧 😭 [           | ∄ 🛱 👔 🕨 ■ 🛯 ■                                                                                                    |                                                                                                    |                                                                                                    |                                                                                                    |                                                                                                    |                                                                                                    |  |
|---------------------|----------------------------------------------------------------------------------------------------|----------------------------------------------------------------------------------------------------|----------------------------------------------------------------------------------------------------|----------------------------------------------------------------------------------------------------|----------------------------------------------------------------------------------------------------|----------------------------------------------------------------------------------------------------|--|
| Servicios (locales) | Nombre /                                                                                                    | 1                                                                                                    | Descripción                                                                                                    | Estado                                                                                                   | Tipo de inicio                                                                                                    | Iniciar sesión como                                                                                                    |  |
|                     | Proveedor de compatibilidad con seguridad Publicación en World Wide Web QoS RSVP Registro de sucesos Registro remoto Registro remoto Servicio COM de grabación de CD de IMAF Servicio de alerta Servicio de alerta                                                                                                    | d LM de Wi (<br>1<br>1<br>1<br>1<br>1<br>1<br>1<br>1<br>1<br>1<br>1<br>1<br>1<br>1<br>1<br>1<br>1<br>1<br>1       | Ofrece seg<br>Proporcion<br>Ofrece fun<br>Habilita me<br>Habilita usu<br>Recopila inf<br>Administra I<br>Notifica a u<br>Administra I                                                                                                    | Iniciado<br>Iniciado<br>Iniciado                                                                         | Manual<br>Manual<br>Automático<br>Automático<br>Manual<br>Manual<br>Automático<br>Manual                                                                          | Sistema local<br>Sistema local<br>Sistema local<br>Sistema local<br>servicio local<br>Servicio de red<br>Sistema local<br>servicio local                                                                                     |  |
|                     | Servicio de Datos MAE                                                                                                    |                                                                                                    |                                                                                                    | Iniciado                                                                                                 | Automático                                                                                                    | Sistema local                                                                                                    |  |
|                     | Centro de seguridad     Ciente de seguimiento de vinculos distrit     Ciente DHCP     Ciente DNS     Ciente Web     Cola de impresión     Compatibilidad de cambio rápido de usue     Consiguración inalámbrica rápida     Servicio de informe de errores     Servicio de restauración de sistema     Servicio de transferencia inteligente en se | Iniciar<br>Detener<br>Pausa<br>Reanudar<br>Reiniciar<br>Todas las tar<br>Actualizar<br><b>Propiedade</b><br>Ayuda | a I<br>ví<br>a I<br>y<br>a I<br>y<br>a I<br>a<br>a<br>n<br>a<br>n<br>a<br>n<br>a<br>n<br>a<br>n<br>a<br>n<br>a<br>n<br>a<br>n<br>a<br>n<br>a<br>n<br>a<br>n<br>a<br>n<br>a<br>n<br>a<br>n<br>a<br>n<br>a<br>n<br>a<br>n<br>a<br>n<br>a<br>n<br>a<br>n<br>a<br>n<br>a<br>a<br>n<br>a<br>a | Iniciado<br>Iniciado<br>Iniciado<br>Iniciado<br>Iniciado<br>Iniciado<br>Iniciado<br>Iniciado<br>Iniciado | Deshabilitado<br>Automático<br>Automático<br>Automático<br>Automático<br>Manual<br>Manual<br>Automático<br>Manual<br>Automático<br>Manual<br>Automático<br>Manual | Sistema local<br>Sistema local<br>Servicio de red<br>servicio local<br>Sistema local<br>Sistema local<br>Sistema local<br>Sistema local<br>Sistema local<br>Sistema local<br>Sistema local<br>Sistema local<br>Sistema local |  |

Para comenzar el proceso se deberá generar, en primera instancia, una connection string, mediante la cual se le permitirá al 'Servicio de Datos' establecer una conexión contra el motor MsSQL.

Dicho proceso se podrá realizar haciendo clic con el botón derecho del mouse en el escritorio, en el servidor de Siopel. Se deberá seleccionar la opción 'nuevo documento de texto', tal cual se observa en la siguiente imagen:

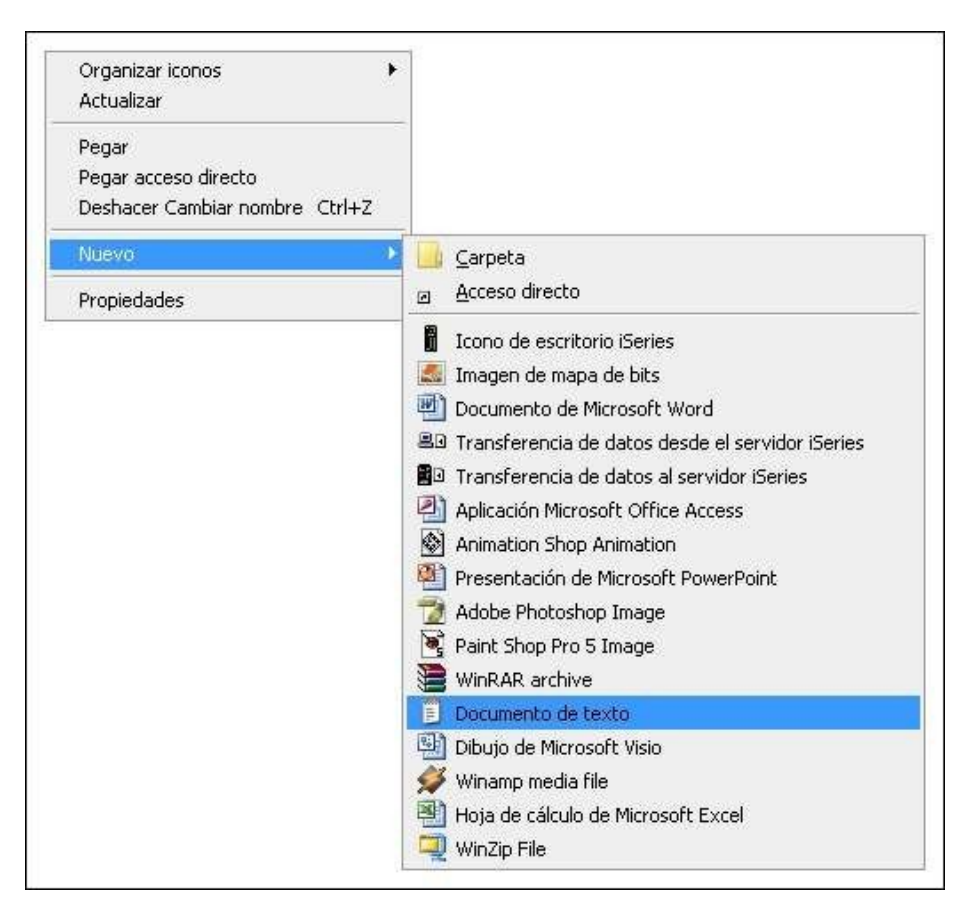

Una vez realizado esto, aparecerá un ícono cuyo nombre propuesto será 'Nuevo Documento de Texto.txt'. La extensión deberá ser reemplazada por 'udl', sin importar el nombre que lleve el documento.

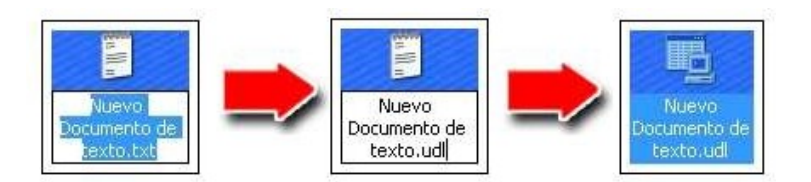

El sistema operativo mostrará un mensaje de advertencia recomendando no cambiar la extensióndel archivo dado que el mismo puede quedar inutilizable. Este mensaje debe ser ignorado.

Haciendo doble clic en el nuevo documento creado se accederá al menú llamado 'Propiedades devínculo de datos'. Es desde esta ventana desde donde se generará la connection string.

En la primera solapa, llamada 'Proveedor', seleccionará los datos a los cuales desea conectar. Elvalor a elegir será 'Microsoft OLE DB Provider for SQL Server'.

| 1100                                                                                 | eedores de OL            | LE DB                                  |                                        |          |  |
|--------------------------------------------------------------------------------------|--------------------------|----------------------------------------|----------------------------------------|----------|--|
| Micro                                                                                | soft Jet 4.0 OI          | LE DB Provider                         |                                        |          |  |
| Micro                                                                                | soft OLE DB F            | Provider for Analy<br>Provider For Det | ysis Services 9.0<br>a Mining Services |          |  |
| Micro                                                                                | soft OLE DB F            | Provider for DTS                       | Packages                               |          |  |
| Micro                                                                                | soft OLE DB F            | Provider for Inde                      | xing Service                           |          |  |
| Micro                                                                                | soft OLE DB F            | Provider for Inter                     | net Publishing                         |          |  |
| Micro                                                                                | soft OLE DB F            | Provider for ODB                       | C Drivers                              |          |  |
| Micro                                                                                |                          | Provider for ULA                       | P Services 8.0                         |          |  |
| Microsoft OLE DB Provider for Oracle<br>Microsoft OLE DB Provider for Outlook Search |                          |                                        |                                        |          |  |
| Micro                                                                                | soft OLE DB F            | Provider for SQL                       | Server                                 |          |  |
| Micro                                                                                | soft OLE DB 9            | Simple Provider                        |                                        | -        |  |
| MSD.                                                                                 | ataShape<br>odor do boco | o do dotos OLE :                       | nara convinios do c                    | lirector |  |
| SQL                                                                                  | lative Client            |                                        | para servicios de c                    | mector   |  |
| SQL                                                                                  | Server Replica           | ation OLE DB Pr                        | ovider for DTS                         |          |  |
| Color Statements                                                                     |                          |                                        | 1                                      | 12       |  |

Luego deberá hacer clic en el botón 'siguiente', acción que lo transportará a la segunda solapa,llamada 'Conexión', en donde deberá cargarse los siguientes datos:

- Nombre de Servidor: El nombre del servidor MsSQL a utilizar.
- Nombre de usuario: Usuario con permisos para generar bases de datos.
- Contraseña: Contraseña del usuario utilizado.
- Permitir guardar contraseña: Debe tildarse.
- Base de datos del servidor: En caso de que exista previamente la base de datos, se deberá seleccionar en este combo. Dado que el proceso puede generar una nueva base de datos en caso de ser necesario, puede seleccionarse cualquier base de datos y posteriormente modificaren forma manual este dato.

| roveedor Conexion Avanzadas 10            | idas                           |
|-------------------------------------------|--------------------------------|
| Especifique lo siguiente para conectarse  | e a datos de SQL Server:       |
| 1. Seleccione o escriba un nombre de      | servidor:                      |
| (local)                                   | <ul> <li>Actualizar</li> </ul> |
| 2. Escriba la información para iniciar se | esión en el servidor:          |
| C Usar la seguridad integrada de          | Windows NT                     |
| Usar un nombre de usuario y u             | ina contraseña específicos     |
| Nombre de usuario: sa                     |                                |
| Contraseña:                               |                                |
| 🗖 Contraseñ 🚺 🔽                           | Permitir guardar contraseña    |
| 3. • Seleccione la base de datos del      | l servidor:                    |
| base_siopel                               |                                |
| C Ádjuntar archivo de base de dat         | os como nombre:                |
| base siopel                               |                                |
| Usar el nombre del archivo:               |                                |
|                                           | 10.                            |
| 1                                         |                                |
|                                           | Probar conexión                |
|                                           |                                |

Para finalizar la parametrización del archivo de conexión, presionar el botón 'aceptar'.

El siguiente paso consiste en abrir el archivo utilizando mediante un editor de texto, como el Bloc deNotas o el Textpad.

Se deberá seleccionar la última línea del documento, aquella que comienza con la palabra 'Provider', de principio a fin, y copiarla, tal cual puede observarse en la imagen incluida a continuación:

| 🖳 TextPad - [C:\Documents and Settings\pemmerich\Escritorio\Nuevo Documento de texto.udl *] |                                                |
|---------------------------------------------------------------------------------------------|------------------------------------------------|
| 📴 Archivo Editar Buscar Ver Herramientas Macros Configurar Ventana Ayuda                    |                                                |
| <u>````````````````````````````````````</u>                                                 |                                                |
| Nuevo Documento de texto udl* [oledb]                                                       | Propiedades                                    |
| Provider=SQLOLEDB 1, Password=password, Persist Security                                    | Cortar                                         |
|                                                                                             | Copiar                                         |
|                                                                                             | Pegar                                          |
|                                                                                             | Cortar otro                                    |
|                                                                                             | Copiar otro 🕨 🕨                                |
|                                                                                             | Insertar 🕨                                     |
|                                                                                             | Eliminar 🕨                                     |
|                                                                                             | Mayúscula o minúscula 🔹 🕨                      |
|                                                                                             | Trasponer 🕨                                    |
|                                                                                             | Alinear 🕨                                      |
|                                                                                             | Nuevo formato                                  |
|                                                                                             | Modo de selección de bloque<br>Rellenar bloque |
|                                                                                             | Ortografía<br>Conmutar marcador                |

Esta línea copiada es la connection string que necesitará agregar en el archivo 'serviciodatos.xml', ya que será el programa 'Serviciodatos.exe' quien se ocupará de la migración deseada.

Al editar el archivo 'serviciodatos.xml', utilizando un Bloc de Notas o cualquier editor de texto disponible, ubicado en el directorio 'C:\Siopel' (carpeta creada por una instalación por defecto, en caso de no haber realizado una instalación estándar, el nombre del directorio y su ubicación podrán variar) encontrará una sección indicada por los tags 'accesoDatos', como se muestra en el ejemplosiguiente:

### <accesoDatos tipo="BDE">

#### </accesoDatos>

Dentro de la sección 'accesoDatos' se deberá incluir una línea que iniciará con el tag 'migrateto' y contendrá la connection string.

Puede observarse en la imagen dispuesta a continuación, la línea ya incorporada, incluyendo el formato necesario:

| 📕 serviciodatos.xml - Bloc de notas                                                                                                    | x |
|----------------------------------------------------------------------------------------------------|---|
| Archivo Edición Formato Ver Ayuda                                                                                                    |   |
| <pre><?xml version="1.0" encoding="UTF-8" standalone="no"?> <config></config></pre>                                                                                                    |   |
| <pre>    SIOPEL1666multi REBUILD1666multi LOCAL1666multi BACKUP1666multi PUBLICAL666multi SIOPEL1666multi BACKUP1666multi BACKUP1666multi CAL1666multi CAL1666multi CAL1666multi CAL666multi CAL1666multi CAL1666multiCAL1666multiCAL1666multi<td>ш</td></pre> | ш |
| <pre>into=frue;0ser_iD=sa;initial_catalog=base_stopel;Data_source=(local)</pre>                                                                                                    |   |
|                                                                                                    |   |

Es importante destacar que de no existir hasta el momento una base de datos para ser utilizada por la suite Siopel, el componente 'Servicio de Datos' posee la capacidad de generarla.

Para esto deberá reemplazarse el valor existente en la connection string denominado 'catalog' por un valor que resultará en el nombre que llevará la base de datos. En la ilustración anterior se puede percibir que el nombre que llevará la Base de Datos será 'base\_siopel'.

Ya realizados los cambios, se procederá a guardar el archivo y cerrarlo.

## Generación de la base y copiado de datos

Finalizados los pasos de configuración, sólo resta iniciar el 'Servicio de datos', desde la lista de servicios del sistema operativo.

Una vez que se presione el botón 'iniciar', aparecerá en la barra system tray el icono ilustrativo de la aplicación, indicando que la base está siendo reconstruida.

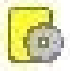

Al finalizar el proceso, se podrá visualizar la base de datos generada en el 'Administrador corporativo' de MsSQL, en donde se observará tanto la base generada como el contenido de las tablas.

| iole R                                                                     | oot               |       |           | Tables              | 133 Item             | ns              |                 |                                                             |                   |                     |                     |                     |         |  |
|----------------------------------------------------------------------------|-------------------|-------|-----------|---------------------|----------------------|-----------------|-----------------|-------------------------------------------------------------|-------------------|---------------------|---------------------|---------------------|---------|--|
| Microsoft SQL Servers<br>G Grupo de SQL Server<br>E G (local) (Windows NT) |                   |       | Name      | Name 🗸              |                      |                 |                 | Owner                                                       | Туре              | Create Date         |                     |                     |         |  |
|                                                                            |                   |       | Ineto     | Inetotc<br>InetOTC3 |                      |                 |                 | siopel_owner User<br>siopel_owner User<br>siopel_owner User |                   | 20/08/2009 17:22:36 |                     |                     |         |  |
|                                                                            |                   |       | moto moto |                     |                      |                 |                 |                                                             |                   |                     |                     |                     |         |  |
| E                                                                          | 🖻 🧰 Databases     |       |           |                     |                      |                 |                 |                                                             |                   | 20/00               | 20/00/2009 17:22:36 |                     |         |  |
|                                                                            | ⊡ 🔋 base_siopel   |       |           | news                |                      |                 |                 |                                                             |                   | 20/08               | 3/2009 17:2         | 2:36                |         |  |
|                                                                            |                   |       |           | nomt                | i nombres            |                 |                 |                                                             | siopel_owner User |                     | 20/08               | 20/08/2009 17:22:36 |         |  |
|                                                                            | Tab               | les   |           | 🔲 nume              | i numerad<br>numeros |                 |                 |                                                             | siopel_owner User |                     | 20/08/2009 17:22:36 |                     |         |  |
|                                                                            | Gd' Viev          | U<    |           | 📰 nume              |                      |                 |                 |                                                             | siopel_owne       | r User              | 20/08/2009 17:22:37 |                     |         |  |
|                                                                            | Stored Procedures |       |           | 📰 oblig             | s                    |                 |                 |                                                             | siopel owner User |                     | 20/08               | 20/08/2009 17:22:37 |         |  |
| 1                                                                          |                   |       |           | all on the          |                      |                 |                 |                                                             |                   |                     |                     |                     |         |  |
|                                                                            | focha             |       | bora      | Imercado            | agente.              | loperador       | liitulo         | mer                                                         | radocoptra        | agaptecoptra        | opcoptra            | captidad            | Dreci - |  |
|                                                                            | N 14/08/2009      | 86325 | 15:54:10  | 1                   | 666                  | 10perador<br>01 | 7DICA 012004\$1 | 1                                                           | Lauocontra        | 581                 | 12                  | 2000000             | 2 29    |  |
|                                                                            | 18/08/2009        | 86334 | 16:47:11  | 1                   | 666                  | 01              | 1DICA 012001\$1 | 1                                                           |                   | 581                 | 12                  | 1000000             | 3.1     |  |
|                                                                            | 18/08/2009        | 86336 | 16:48:01  | 1                   | 666                  | 01              | 7DICA 012000\$1 | 1                                                           |                   | 581                 | 12                  | 1000000             | 2,29    |  |
|                                                                            | 18/08/2009        | 86339 | 16:48:31  | 1                   | 666                  | 01              | 7PARY 011004\$1 | 1 1                                                         |                   | 581                 | 12                  | 1000000             | 2.29    |  |
|                                                                            | 20/08/2009        | 86420 | 13:53:59  | 1                   | 666                  | 01              | 7DICP 011000\$1 | 1                                                           |                   | 666                 | 01                  | 2000000             | 0,32    |  |
|                                                                            | 20/08/2009        | 86423 | 13:55:01  | 1                   | 666                  | 01              | 7DICA 012004\$1 | . 1                                                         |                   | 255                 | 01                  | 1000000             | 2,29    |  |
|                                                                            | 20/08/2009        | 86424 | 13:55:09  | 1                   | 666                  | 01              | 7DICP 011000\$1 | 1                                                           |                   | 255                 | 01                  | 2000000             | 0,32    |  |
|                                                                            | 20/08/2009        | 86426 | 13:55:17  | 1                   | 666                  | 01              | 7DICP 011000\$1 | 1                                                           |                   | 255                 | 01                  | 2000000             | 0,32    |  |
|                                                                            | 20/08/2009        | 86429 | 13:55:20  | 1                   | 666                  | 01              | 7DICA 012004\$1 | . 1                                                         |                   | 255                 | 01                  | 1000000             | 2,29    |  |
|                                                                            | 20/08/2009        | 86433 | 14:02:28  | 1                   | 666                  | 01              | 1RG12D 016000D  | 01 1                                                        |                   | 255                 | 01                  | 3000000             | 0,26    |  |
|                                                                            | 20/08/2009        | 86434 | 14:28:06  | 1                   | 666                  | 01              | 7DICP 011000\$1 | 1                                                           |                   | 255                 | 01                  | 2000000             | 0,32    |  |
|                                                                            | 20/08/2009        | 86436 | 14:28:09  | 1                   | 666                  | 01              | 7DICP 011000\$1 | 1                                                           |                   | 255                 | 01                  | 2000000             | 0,32    |  |
|                                                                            | 20/08/2009        | 86439 | 14:30:32  | 1                   | 666                  | 01              | 7DICP 011000\$1 | 1                                                           |                   | 255                 | 01                  | 2000000             | 0,32    |  |
|                                                                            | 20/08/2009        | 86445 | 14:41:27  | 1                   | 666                  | 01              | 7DICP 011014\$1 | 1                                                           |                   | 255                 | 01                  | 2000000             | 0,32    |  |
|                                                                            | 20/08/2009        | 86447 | 14:41:34  | 1                   | 666                  | 01              | 7DICP 011014\$1 | 1                                                           |                   | 255                 | 01                  | 2000000             | 0,32    |  |
|                                                                            | 20/08/2009        | 86451 | 14:42:12  | 1                   | 666                  | 01              | 7DICP 011014\$1 | 1                                                           |                   | 255                 | 01                  | 2000000             | 0,32    |  |
|                                                                            | 20/08/2009        | 00453 | 14:42:22  | 1                   | 666                  | 01              | 1DC12D 017002#  | 1 1                                                         |                   | 255                 | 01                  | 1000000             | 0,32    |  |
|                                                                            | 20/08/2009        | 00017 | 13:50:15  | 1                   | 666                  | 01              | 1RG12D 017003\$ | 1 1                                                         |                   | 200                 | 01                  | 1000000             | 1       |  |
|                                                                            | 20/08/2009        | 00019 | 13.50.27  | 1                   | 666                  | 01              | 1RG12D 017000\$ | 1 1                                                         |                   | 200                 | 01                  | 1000000             | 1       |  |
|                                                                            | 20/08/2009        | 88823 | 13:57:27  | 1                   | 666                  | 01              | 1RG12D 020000\$ | 1 1                                                         |                   | 255                 | 01                  | 1000000             | 1       |  |
|                                                                            | 20/08/2009        | 88825 | 13:57:38  | 1                   | 666                  | 01              | 1RG12D 010000\$ | 1 1                                                         |                   | 255                 | 01                  | 1000000             | 1       |  |
| 1.8                                                                        | 20/08/2009        | 88827 | 13:59:03  | i                   | 666                  | 01              | 1RG12D 016000\$ | 1 1                                                         |                   | 255                 | 01                  | 1000000             | 1.03    |  |
| 1 6                                                                        | 20/08/2009        | 88832 | 14:01:21  | 1                   | 666                  | 01              | 1RG12D 016000\$ | 1 1                                                         |                   | 255                 | 99                  | 1000000             | 1.03    |  |
|                                                                            | 20/08/2009        | 88834 | 14:01:39  | 1                   | 666                  | 01              | 1RG12D 016000\$ | 1 1                                                         |                   | 255                 | 99                  | 2000000             | 1.03    |  |
|                                                                            | 20/08/2009        | 88845 | 14:36:42  | 1                   | 666                  | 01              | 1RG12D 016000\$ | 1 1                                                         |                   | 255                 | 99                  | 1000000             | 1,03    |  |
|                                                                            | 20/08/2009        | 88847 | 14:36:49  | 1                   | 666                  | 01              | 1RG12D 016000\$ | 1 1                                                         |                   | 255                 | 99                  | 1000000             | 1,03 -  |  |
|                                                                            | 4                 |       |           |                     |                      |                 |                 |                                                             |                   |                     |                     |                     |         |  |
| ľ                                                                          |                   |       |           |                     |                      |                 |                 |                                                             |                   |                     |                     |                     |         |  |
| ୍ଷା                                                                        |                   |       |           |                     |                      |                 |                 |                                                             |                   |                     |                     |                     | 0.40    |  |
|                                                                            |                   |       |           | rtitul              | OS                   |                 |                 |                                                             | siopel_owne       | r User              | 20/08               | 8/2009 17:2         | 2:40    |  |
|                                                                            |                   |       |           | rued                | .as                  |                 |                 |                                                             | siopel_owne       | r User              | 20/08               | 3/2009 17:2         | 2:40    |  |
|                                                                            |                   |       |           | solop               | )S                   |                 |                 |                                                             | siopel_owne       | r User              | 20/08               | 8/2009 17:2         | 2:39    |  |
|                                                                            |                   |       |           | Swop                | per                  |                 |                 |                                                             | siopel_owne       | r User              | 20/08               | 8/2009 17:2         | 2:40    |  |
|                                                                            |                   |       |           | SwDr                | (OD                  |                 |                 |                                                             | siopel owne       | r ilser             | 20/08               | 8/2009 17:2         | 2:40    |  |

Editando nuevamente el archivo 'serviciodatos.xml' se observará que la sección 'accesoDatos' ahora forma parte de otra sección llamada 'Migrado', la cual indica que ya no será tenida en cuenta dado que el sistema ya no se maneja con el motor de base de datos BDE sino con ADO, dando lugar a los datos necesarios para la nueva conexión.

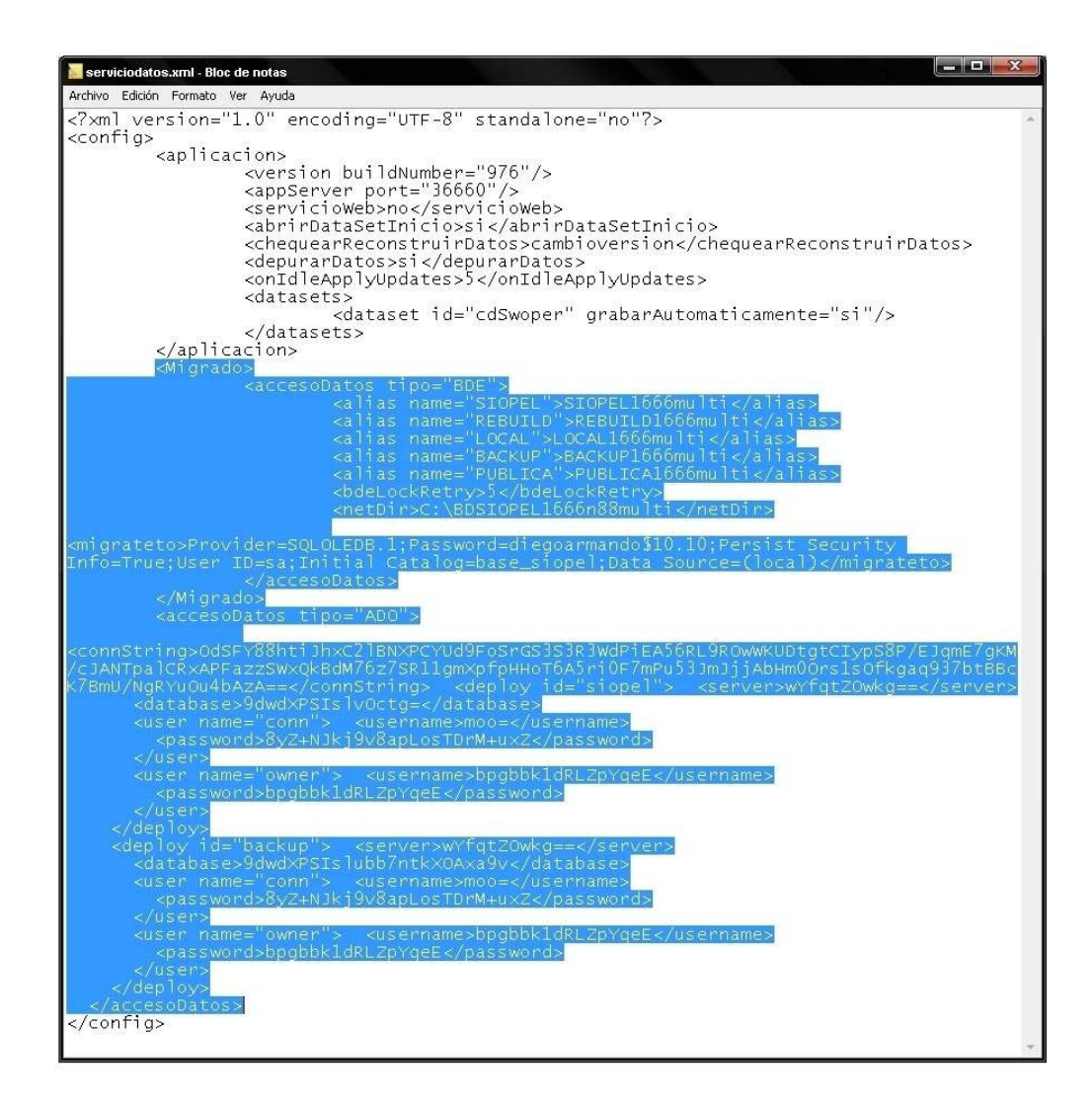

Un dato importante a tener en cuenta es que luego del proceso de migración, la connection string aparecerá encriptada, impidiendo que se pueda distinguir el nombre de la base de datos, el usuario y su respectiva contraseña, permitiendo conservar el nivel de seguridad necesario.

A partir de este momento es factible desinstalar el motor de base de datos Borland, desde la opción dispuesta para tal función, en el menú 'Agregar o quitar programas'.

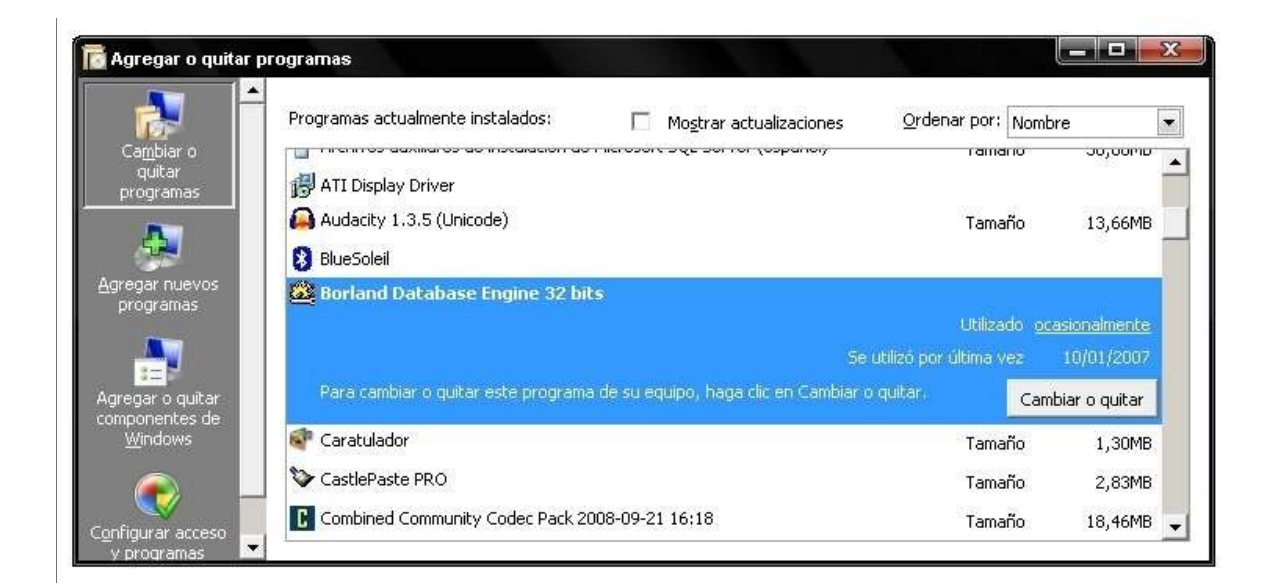

Así mismo podrá también eliminarse el directorio de la base de datos (Paradox) generado -por defecto- en la siguiente ruta: 'C:\BDSiopel'.

Es importante destacar que si se desinstala el motor de la base de datos y se elimina el directorio previamente mencionado el proceso no podrá ser revertido.

## **Revertir el Proceso**

En caso de ser necesario, el proceso puede ser revertido, siempre y cuando no se hayan alterado los datos de la instalación original, como ser el directorio de la base de datos (por defecto 'C:\BDSiopel') y el motor de la base de datos Borland.

El primer paso constará de detener el servicio llamado 'Servicio de Datos MAE', desde el menú del Sistema Operativo, tal cual está ilustrado en la imagen dispuesta a continuación:

| 🍓 Servicios (locales) | Nombre /                                                                                                    |                                                                                                    | Descripcio                                                                                                    | ón                                  | Estado                                                               | Tipo de inicio                                                                                                    | Iniciar sesión como                                                                                                    |
|-----------------------|----------------------------------------------------------------------------------------------------|----------------------------------------------------------------------------------------------------|----------------------------------------------------------------------------------------------------|-------------------------------------|----------------------------------------------------------------------|----------------------------------------------------------------------------------------------------|----------------------------------------------------------------------------------------------------|
|                       | <ul> <li>Proveedor de compatibilidad con seguridad</li> <li>Publicación en World Wide Web</li> <li>QoS RSVP</li> <li>Registro de sucesos</li> <li>Registro remoto</li> <li>Registros y alertas de rendimiento</li> <li>Servicio COM de grabación de CD de IMAF</li> <li>Servicio de alerta</li> <li>Servicio de arcovisionamiento de red</li> </ul> | d LM de Wi<br>인                                                                                        | Ofrece se<br>Proporcio<br>Ofrece fu<br>Habilita m<br>Habilita u<br>Recopila i<br>Administr<br>Notifica a<br>Administr | eg<br>on<br>ne<br>isu<br>a l<br>a l | Iniciado<br>Iniciado<br>Iniciado                                     | Manual<br>Manual<br>Automático<br>Automático<br>Manual<br>Manual<br>Automático<br>Manual                              | Sistema local<br>Sistema local<br>Sistema local<br>Servicio local<br>Servicio de red<br>Sistema local<br>Sistema local                                   |
|                       | Servicio de Datos MAE                                                                                                    |                                                                                                    |                                                                                                    |                                     | Iniciado                                                             | Automático                                                                                                    | Sistema local                                                                                                    |
|                       | Centro de seguridad<br>Cliente de seguimiento de vinculos distrit<br>Cliente DHCP<br>Cliente DNS<br>Cliente Web<br>Cola de impresión<br>Compatibilidad de cambio rápido de usua<br>Conexiones de red<br>Conexiones de red                                                                                                    | Iniciar<br>Detener<br>Pausa<br>Reanudar<br>Reiniciar<br>Todas las ta<br>Actualizar<br><b>Propiedad</b> | reas +                                                                                                    | al<br>ví<br>y<br>s<br>chi<br>a<br>n | Iniciado<br>Iniciado<br>Iniciado<br>Iniciado<br>Iniciado<br>Iniciado | Deshabilitado<br>Automático<br>Automático<br>Automático<br>Automático<br>Automático<br>Manual<br>Manual<br>Automático | Sistema local<br>Sistema local<br>Sistema local<br>Servicio de red<br>servicio local<br>Sistema local<br>Sistema local<br>Sistema local<br>Sistema local |
|                       | Servicio de informe de errores<br>Servicio de puerta de enlace de capa de<br>Servicio de restauración de sistema                                                                                                    | Realiza fu<br>Transfier                                                                                | fun Iniciado<br>fun Iniciado<br>ere Iniciado                                                                          | Iniciado<br>Iniciado<br>Iniciado    | Automático<br>Manual<br>Automático<br>Manual                         | Sistema local<br>servicio local<br>Sistema local<br>Sistema local                                                     |                                                                                                    |

El paso siguiente será editar el archivo 'serviciodatos.xml' modificando los siguientes valores:

- Eliminar los tags denominados <migrado>.
- Eliminar los tags 'migrateto', que se encuentran dentro de la sección <accesoDatos tipo ="BDE">.
- Eliminar los tags <accesoDatos tipo="ADO"> y todo el contenido de la sección.

En la imagen siguiente se observan resaltados todos los datos que deben ser removidos del archivo 'serviciodatos.xml'.

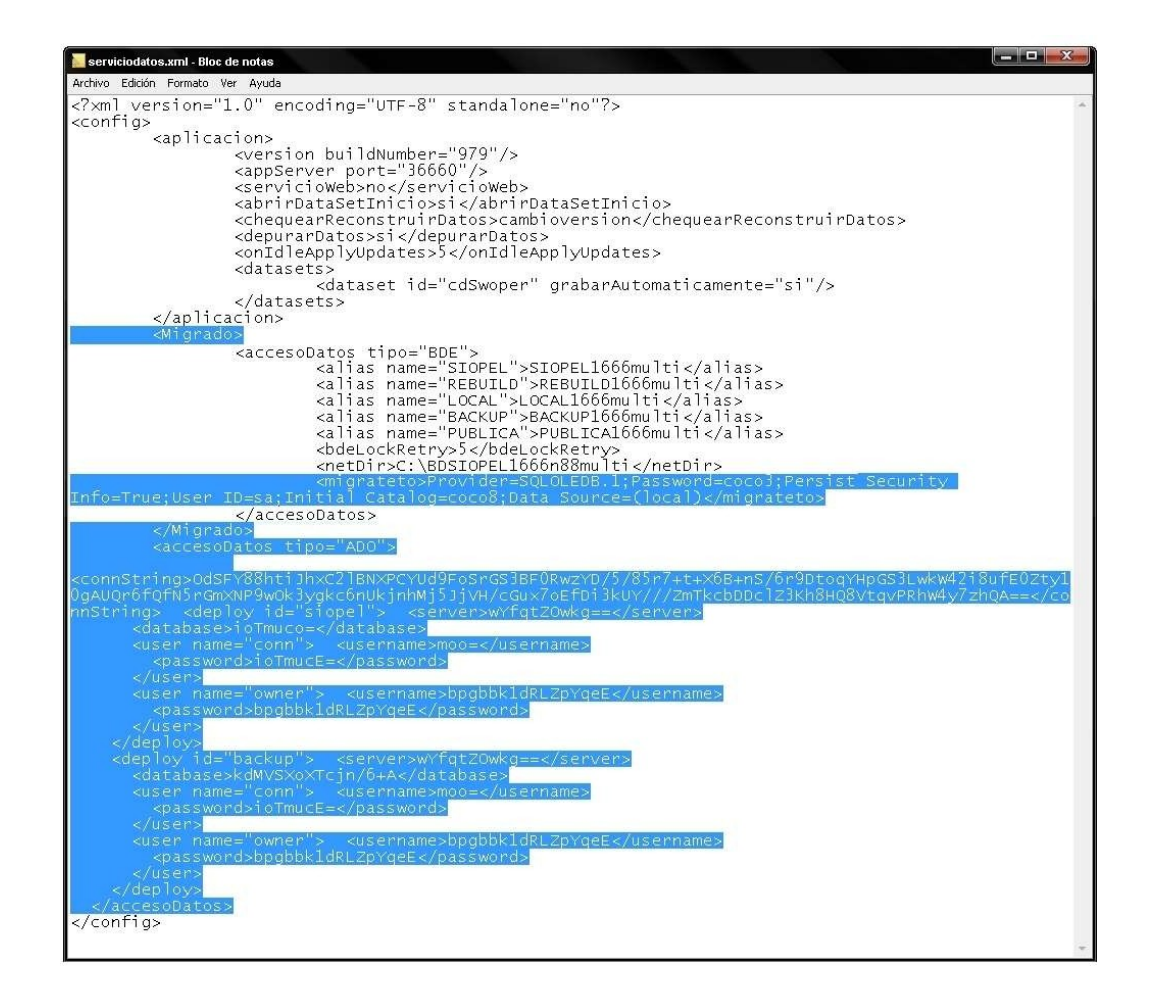

Realizados los cambios, guardar los mismos e iniciar nuevamente el 'Servicio de Datos'. El componente reconstruirá nuevamente la Base de datos y estará disponible cuando pueda visualizarse el icono correspondiente, en el system tray.

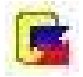

Es importante tener en cuenta que de haberse realizado modificaciones en la base de datos MsSQL, los mismos no se verán reflejados en la base de datos Paradox, una vez revertido el proceso.

Solicitando un recupero de información y posteriormente iniciando el Monitor de Comunicaciones con fecha y hora del día en que se realizó la migración original, el Host AS-400 enviará a la base de datos todos los registros disponibles, intentando así completar los datos de la Base de Datos.